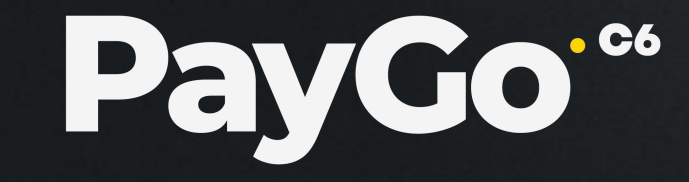

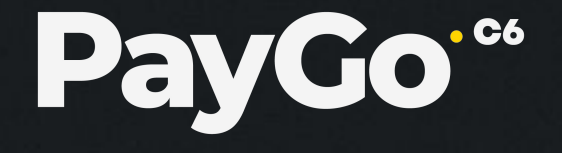

#### **Portal PayGo**

TEF

#### Bem vindo ao Portal do Cliente TEF PayGo

As credenciais de acesso ao portal serão enviadas para o e-mail cadastrado. É importante que seja sempre verificada a caixa de spam.

Caso o cliente não lembre a senha de acesso, basta clicar em "esqueceu a senha?" e informar o e-mail cadastrado. O link para redefinição da senha será enviado automaticamente.

# Bem vindo ao portal do cliente TEF PayGo!

Acompanhe as vendas e recebíveis e consulte sua taxa e outras informações: <u>https://portalcliente.paygo.com.br/login</u>

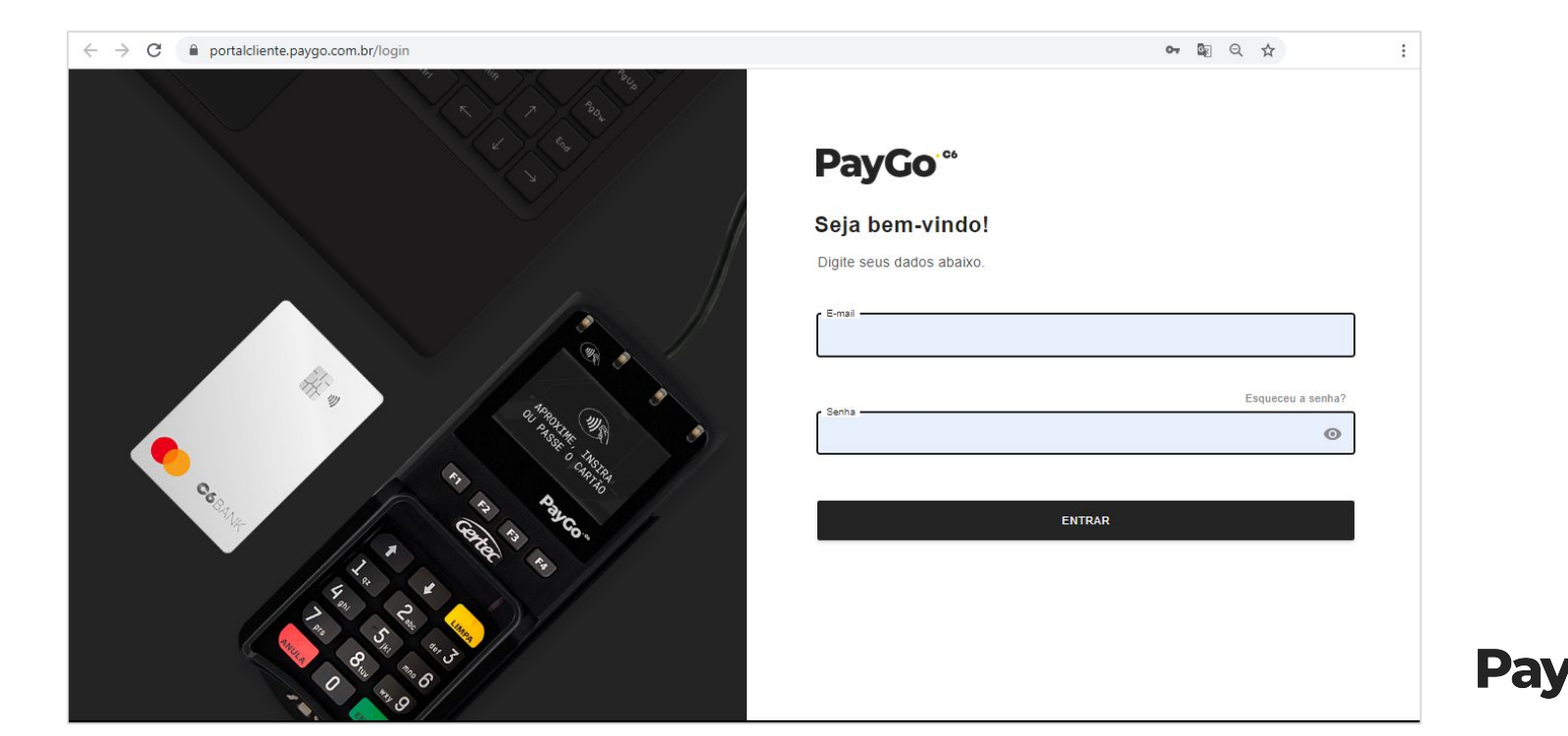

## Homepage - Menu

Conheça o menu do portal do cliente PayGo.

|         | PayGo <sup>∞</sup>  |                         |            |             |                 |                              |                      | e      |  |  |  |
|---------|---------------------|-------------------------|------------|-------------|-----------------|------------------------------|----------------------|--------|--|--|--|
|         | Resumo              |                         |            |             | Data Inicio     | Data Fim<br>28/07/2020       | iltrar               |        |  |  |  |
|         | Relatório de vendas |                         |            |             |                 |                              |                      |        |  |  |  |
| Configu | urações             |                         |            |             |                 |                              |                      |        |  |  |  |
| €       | Sair                | Dat                     | a          | Autorizadas | Recusadas       | Canceladas                   | Pendentes            | Outros |  |  |  |
|         |                     |                         |            |             | Nenhu           | m registro encontrado!       |                      |        |  |  |  |
|         |                     |                         |            |             |                 | MOSTRAR GRÁFICOS             |                      |        |  |  |  |
|         |                     |                         |            |             | Po              | Valor (R\$) O Por Quantidade |                      |        |  |  |  |
|         |                     | Histórico de Transações |            |             |                 |                              |                      |        |  |  |  |
|         |                     |                         | R\$ 1,00   |             | — Autorizadas — | - Recusadas Canceladas       | - Pendentes - Outros |        |  |  |  |
|         |                     |                         |            |             |                 |                              |                      |        |  |  |  |
|         |                     |                         | R\$ 0,50   |             |                 |                              |                      |        |  |  |  |
|         |                     | alor R\$                | R\$ 0,00 — |             |                 |                              |                      |        |  |  |  |
|         |                     | 2                       |            |             |                 |                              |                      |        |  |  |  |

Pay

#### Menu - Resumo

O item "Resumo" traz uma visão simplificada das transações por dia. Para facilitar a busca, você pode utilizar o filtro selecionando uma data de início e uma data final. Para informações detalhadas, basta clicar no símbolo 🗮 Também é possível fazer o download do relatório no formato Excel, basta clicar no botão "Relatório".

| = | PayGo <sup></sup>           |                             |                           |                          |                          |                          | 9 |
|---|-----------------------------|-----------------------------|---------------------------|--------------------------|--------------------------|--------------------------|---|
|   |                             | <                           | Data Inicio<br>01/01/2020 | Data Fim<br>31/01/2020   |                          |                          |   |
| € | Data                        | Autorizadas                 | Recusadas                 | Canceladas               | Pendentes                | Outros                   |   |
|   | Quinta-Feira                | R\$ 854,30<br>15 transações | R\$ 0,00<br>0 transações  | R\$ 0,00<br>0 transações | R\$ 0,00<br>0 transações | R\$ 0,00<br>0 transações | = |
|   | 29/01/2020<br>Quarta-Feira  | R\$ 881,70<br>20 transações | R\$ 0,00<br>0 transações  | R\$ 0,00<br>0 transações | R\$ 0,00<br>0 transações | R\$ 0,00<br>0 transações | E |
|   | 28/01/2020<br>Terça-Feira   | R\$ 261,40<br>5 transações  | R\$ 0,00<br>0 transações  | R\$ 0,00<br>0 transações | R\$ 0,00<br>0 transações | R\$ 0,00<br>0 transações | ≡ |
|   | 27/01/2020<br>Segunda-Feira | R\$ 520,10<br>10 transações | R\$ 0,00<br>0 transações  | R\$ 0,00<br>0 transações | R\$ 0.00<br>0 transações | R\$ 0,00<br>0 transações | = |
|   | 25/01/2020<br>Sábado        | R\$ 289,20<br>7 transações  | R\$ 0,00<br>0 transações  | R\$ 0,00<br>0 transações | R\$ 0,00<br>0 transações | R\$ 0,00<br>0 transações | = |
|   | 24/01/2020<br>Sexta-Feira   | R\$ 117,60<br>3 transações  | R\$ 0,00<br>0 transações  | R\$ 0,00<br>0 transações | R\$ 0,00<br>0 transações | R\$ 0,00<br>0 transações | ≡ |
|   | 23/01/2020<br>Quinta-Feira  | R\$ 291,20<br>7 transações  | R\$ 0,00<br>0 transações  | RS 0.00<br>0 transações  | R\$ 0,00<br>0 transações | R\$ 0,00<br>0 transações | ⊟ |

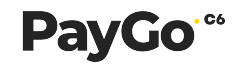

## Menu - Resumo

Ao clicar no símbolo 🗮 uma janela com a lista das transações do dia escolhido serão mostradas conforme a imagem abaixo..

|                          |       |            | Data Inicio   | Data                       | i Fim   |             | _       |            |          |            |
|--------------------------|-------|------------|---------------|----------------------------|---------|-------------|---------|------------|----------|------------|
| Operação                 | Valor | Status     | Data          | Estabelecimento            | NSU     | Autorização | PDC     | Cartão     | Bandeira | Adquirente |
| Venda Crédito à<br>Vista | 49,90 | Autorizada | 29/01/2020:22 | :14 11.825.233/0002-<br>20 | 282874  | 088494      | 202465  | 4806310996 | VISA     | cielo      |
| Venda Débito à<br>Vista  | 21,90 | Autorizada | 29/01/2020:21 | :57 11.825.233/0002-<br>20 | 282873  | 572851      | 202465  | 4220614919 | VISA     | cielo      |
| Venda Crédito à<br>Vista | 45,90 | Autorizada | 29/01/2020:21 | :54 11.825.233/0002-<br>20 | 282872  | 543075      | 202465  | 5155905958 | -        | cielo      |
| Venda Débito à<br>Vista  | 43,90 | Autorizada | 29/01/2020:21 | :23 11.825.233/0002-<br>20 | 282869  | 276984      | 202465  | 4444588982 | VISA     | cielo      |
| Venda Crédito à<br>Vista | 53,90 | Autorizada | 29/01/2020:21 | :13 11.825.233/0002-<br>20 | 282867  | 061318      | 202465  | 4984066684 | VISA     | cielo      |
| Venda Crédito à<br>Vista | 32,80 | Autorizada | 29/01/2020:21 | :09 11.825.233/0002-<br>20 | 282866  | 021448      | 202465  | 5300330536 | •••      | cielo      |
| 23/01/2020               | R5 29 | 1,20       | 6×1           | 0.00                       | Ros U.U | 0<br>300    | Ka 0,00 |            | Na 0,00  | _==        |

PayGo<sup>®®</sup>

## Menu - Resumo

Em "Resumo" também é possível visualizar o histórico de transações em gráfico. As opções de visualização em gráfico podem ser: "Por valor" ou "por quantidade".

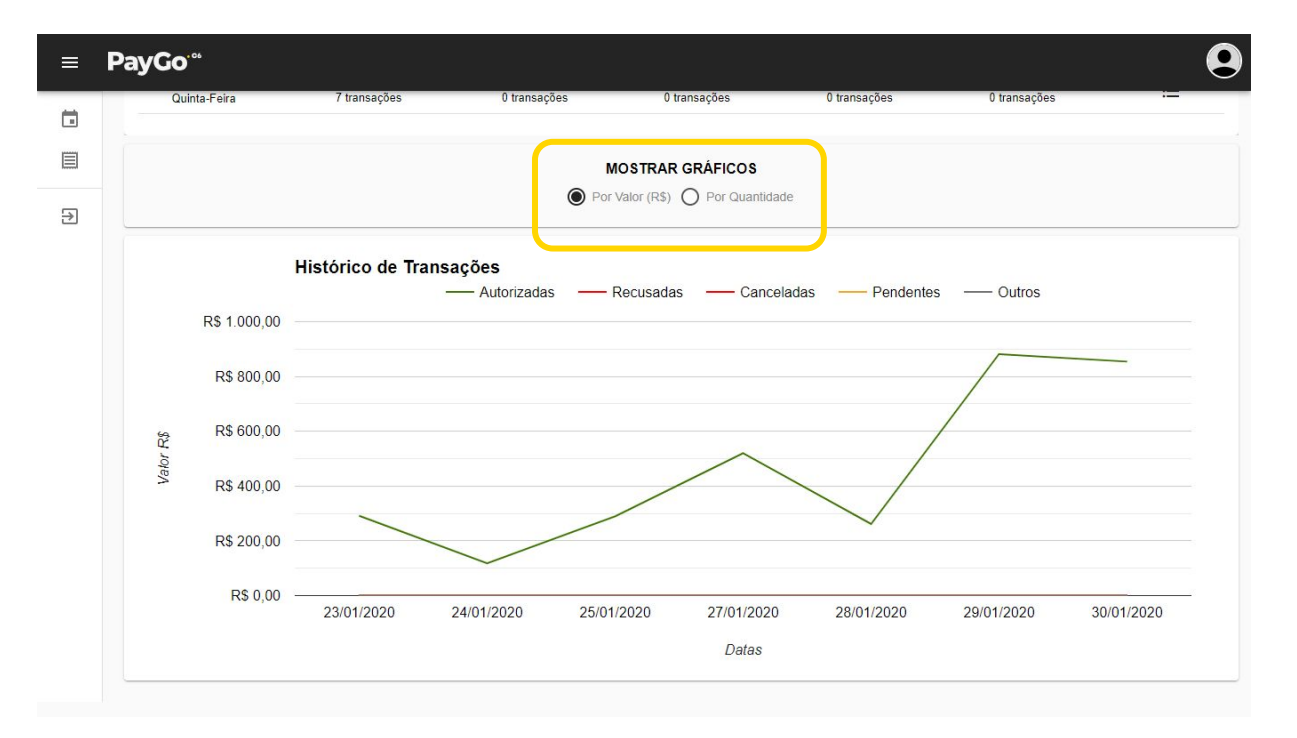

PayGo<sup>.</sup><sup>66</sup>

# Menu - Relatório de vendas

No menu "Relatório de Vendas" utilize o filtro para facilitar a busca.

| = | PayGo <sup>™</sup> |         |                     |                   |                          |                   |                 |            |
|---|--------------------|---------|---------------------|-------------------|--------------------------|-------------------|-----------------|------------|
|   | V                  | [       | Autorizadas<br>0,00 | Recusadas<br>0,00 | Canceladas<br>0,00       | Pendentes<br>0,00 | Outros<br>0,00  |            |
| Ð | X<br>Data Persona  | alizada | Hoje                | Ultimos 7 dias    | Ultimos 30 dias          | Ultimos 60 dias   | Ultimos 90 días | - 1        |
| l | Estabelecimento    | *       | Adquirente          | •                 | Bandeira                 |                   | Tipo Transação  | -          |
|   | Status Transação   | •       | NSU                 |                   |                          |                   |                 |            |
|   |                    |         |                     |                   |                          |                   | LIMPAR FILTRO   | OS FILTRAR |
|   |                    |         |                     | Nenhum            | •<br>registro encontrado | וכ                |                 |            |
|   |                    |         |                     |                   |                          |                   |                 |            |
|   |                    |         |                     |                   |                          |                   |                 |            |

PayGo<sup>®®</sup>

## Menu - Relatório de vendas

No "Relatório de Vendas" é possível visualizar um resumo das transações por status e a lista das transações. Para exportar para excel, basta clicar no botão "Relatório".

| PayGo <sup></sup>                                                                                           |                                                 |                                                      |                                                                              |                                                                                                    |                                      |                                      |                                      |                                                      |                      |                                  |
|----------------------------------------------------------------------------------------------------|-------------------------------------------------|------------------------------------------------------|------------------------------------------------------------------------------|----------------------------------------------------------------------------------------------------|--------------------------------------|--------------------------------------|--------------------------------------|------------------------------------------------------|----------------------|----------------------------------|
| Titro                                                                                                    |                                                 | Autorizadas<br>1.069,80                              | Recus                                                                        | sadas<br>0,00                                                                                        | Canceladas<br>0,00                   | Pende                                | entes<br>0,00                        | Outros<br>0,00                                       |                      |                                  |
| Relatório de Vendas                                                                                         |                                                 |                                                      |                                                                              |                                                                                                    |                                      |                                      |                                      |                                                      |                      |                                  |
| Cilque no registro para obte Cilque no registro para reso Operação                                          | r o comprovante<br>liver o status da t<br>Valor | de transação (dispor<br>ransação (dispor<br>Status   | sponivel somente<br>livel somente par<br><b>Data</b>                         | e para o status "Au<br>a o status "Pende<br>Estabelecime                                             | nte")<br>nte")<br>nto NSU            | Autorizacao                          | PDC                                  | Cartão                                               | Bandeira             | <u>↓</u> RELATÓRIO<br>Adquirento |
|                                                                                                    |                                                 |                                                      |                                                                              |                                                                                                    |                                      |                                      |                                      |                                                      |                      |                                  |
| Venda Crédito à<br>Vista                                                                                    | 63,30                                           | Autorizada                                           | 30/01/2020:22:06                                                             | 11.825.233/0002-<br>20                                                                               | 282913                               | 064266                               | 202465                               | 5155900186                                           |                      | cielo                            |
| Venda Crédito à<br>Vista<br>Venda Crédito à<br>Vista                                                        | 63,30<br>29,90                                  | Autorizada<br>Autorizada                             | 30/01/2020:22:06<br>30/01/2020:21:39                                         | 11.825.233/0002-<br>20<br>11.825.233/0002-<br>20                                                     | 282913<br>282912                     | 064266<br>581335                     | 202465<br>202465                     | 5155900186<br>4589194224                             | visa                 | cielo<br>cielo                   |
| Venda Crédito à<br>Vista<br>Venda Crédito à<br>Vista<br>Venda Débito à<br>Vista                             | 63,30<br>29,90<br>32,80                         | Autorizada<br>Autorizada<br>Autorizada               | 30/01/2020:22:06<br>30/01/2020:21:39<br>30/01/2020:20:17                     | 11.825.233/0002-<br>20<br>11.825.233/0002-<br>20<br>11.825.233/0002-<br>20                           | 282913<br>282912<br>282907           | 064266<br>581335<br>684695           | 202465<br>202465<br>202465           | 5155900186<br>4589194224<br>5232844092               | VISA                 | cielo<br>cielo<br>cielo          |
| Venda Crédito à<br>Vista<br>Venda Crédito à<br>Vista<br>Venda Débito à<br>Vista<br>Venda Crédito à<br>Vista | 63,30<br>29,90<br>32,80<br>64,80                | Autorizada<br>Autorizada<br>Autorizada<br>Autorizada | 30/01/2020.22:06<br>30/01/2020.21:39<br>30/01/2020.20:17<br>30/01/2020.20:00 | 11.825.233/0002-<br>20<br>11.825.233/0002-<br>20<br>11.825.233/0002-<br>20<br>11.825.233/0002-<br>20 | 282913<br>282912<br>282907<br>282906 | 064266<br>581335<br>684695<br>842076 | 202465<br>202465<br>202465<br>202465 | 5155900186<br>4589194224<br>5232844092<br>4984017510 | VISA<br>VISA<br>VISA | cielo<br>cielo<br>cielo          |

Pa\

## Menu - Relatório de vendas

Clique na transação para obter o comprovante dela. Para imprimi-lo, clique no botão com desenho da impressora. Importante: Somente será possível visualizar o comprovante das transações autorizadas.

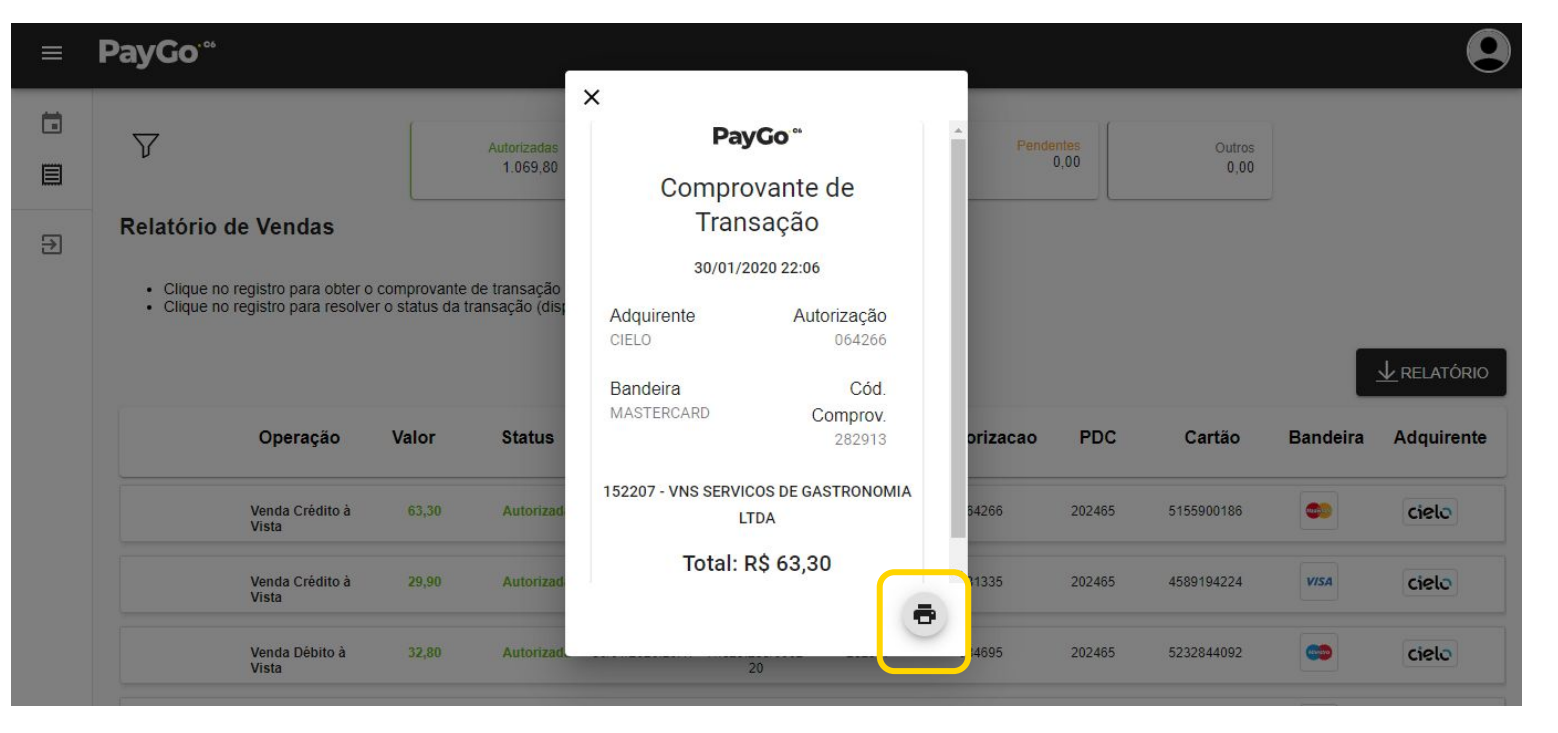

PayGo<sup>®</sup>

## Informações

Caso o cliente tenha alguma dúvida, ele pode contatar a nossa central de atendimento 24h ou o executivo de vendas.

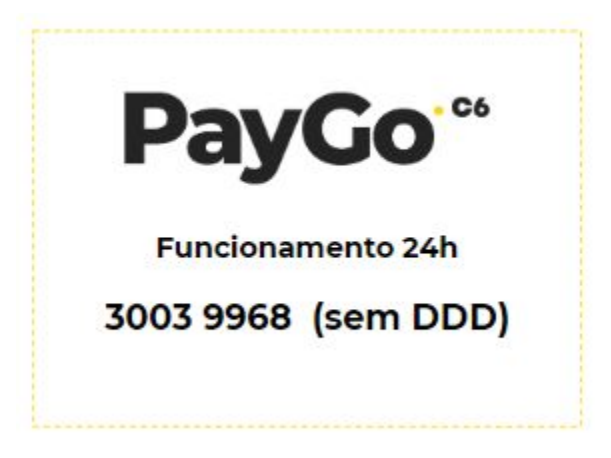

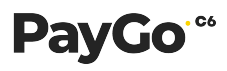